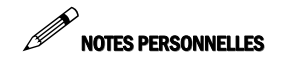

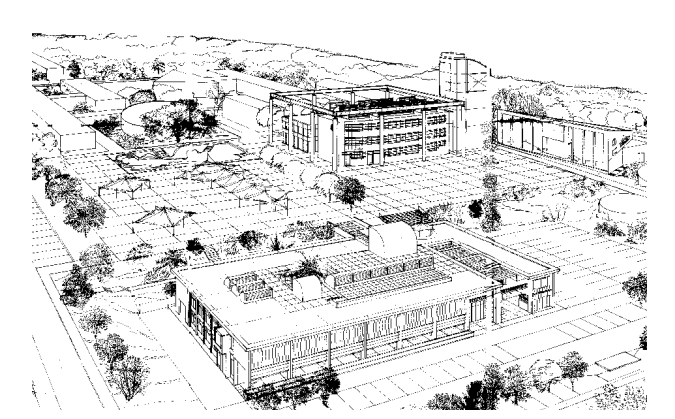

Vue en perspective du Campus Universitaire de Schoelcher

# Centre de Ressources Informatiques de la Martinique

Université des Antilles et de la Guyane Campus Universitaire de Schoelcher Bâtiment des Services Administratifs B.P. 7209 Schoelcher Cedex Martinique F.W.I

Svp-crim@martinique.univ-ag.fr
 ™ 05 96 72 73 25
 ■ 05 96 72 73 29

Centre de Ressources Informatiques de la Martinique

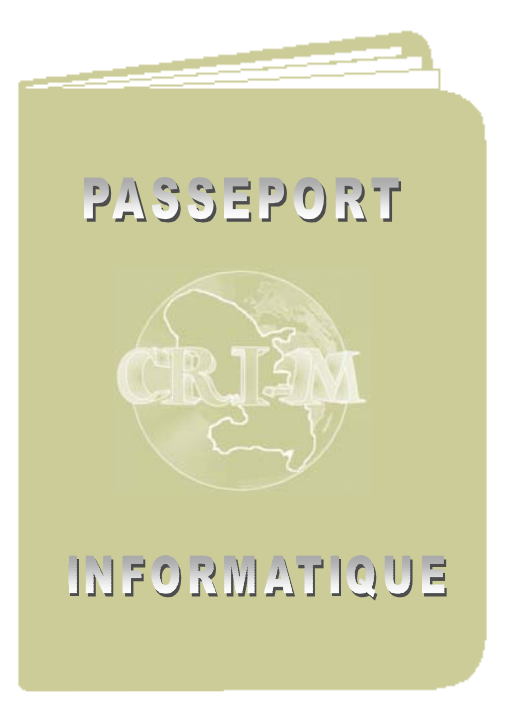

CAMPUS UNIVERSITAIRE DE SCHOELCHER - MARTINIQUE

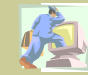

# **CREATION DE VOTRE COMPTE**

Vous êtes étudiant inscrit administrativement à l'UAG. Afin de vous identifier sur le réseau et profiter des ressources informatiques du campus de Schoelcher, vous devez préalablement créer votre compte informatique.Pour cela vous allez procéder de la manière

 ⇒ Après avoir démarré l'ordinateur, vous devez appuyer simultanément sur les trois touches clavier :
 <u>Ctrl</u> + <u>Alt</u> + <u>Suppr</u>
 L'écran initial d'identification suivant apparaît:

| valides sur ce s | ystême.                                                                  | hasse dei soleiu                                                                                                    |                                                                                       |
|------------------|--------------------------------------------------------------------------|----------------------------------------------------------------------------------------------------|---------------------------------------------------------------------------------------|
| Utrisateur:      | activemdp .                                                              | (                                                                                                    | 1)                                                                                    |
| Mot de posse :   | · ·                                                                      |                                                                                                    | (2)                                                                                   |
| Domaine :        | ETUDIANT -                                                               |                                                                                                    | —(3                                                                                   |
|                  |                                                                          |                                                                                                    |                                                                                       |
| OK Ann           | uler Aide                                                                | Arrêter le gystèr                                                                                                    | ne                                                                                    |
| IVITCIT          | son                                                                      | NIT                                                                                                    |                                                                                       |
| VV               | INCOWS                                                                   | SIN I.                                                                                                    |                                                                                       |
|                  | velides sur ce s<br>Utisateur :<br>Mot de posse :<br>Domeine :<br>OK Ann | Velides sur ce système.<br>Liblisateur: octivornidp .<br>Mot de posse: .<br>Domeine: ETUDIANT .<br>OK Annuler Aide<br>Windowse | Veldes sur ce système.<br>Libiseleur: scrivendo<br>Mot de posse:<br>Comeine: ETUDIANT |

- (1) ⇒ Saisir dans la rubrique utilisateur le mot activemdp
- (2)  $\Rightarrow$  Saisir aucun mot de passe associé à cet identifiant
- (3) ⇒ Vérifier que le domaine affiché est bien ETUDIANT
- (4)  $\Rightarrow$  Valider ces informations en cliquant sur le bouton **OK**

• Le règlement intérieur relatif au bon usage des ressources informatiques du campus de schoelcher s'affiche.

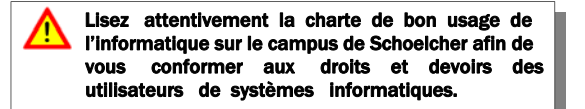

⇒ Dérouler l'écran de haut en bas avec les touches û
 ⇒ en fin d'écran cliquer sur l'icône Suivant
 ⇒ Renouveler l'opération autant de fois qu'il y a d'écrans

#### • A la fin de la charte la fenêtre de confirmation suivante s'affiche.

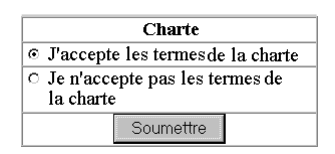

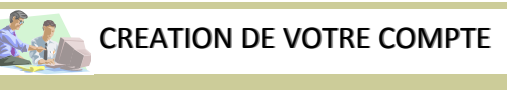

- A ce stade vous devez signifier votre acceptation de la charte en validant l'option: ©l'accepte les termes de la charte
  - puis en cliquant sur le bouton :

#### Soumettre

Enfin pour continuer munissez vous de votre carte d'étudiant

#### L'écran de création du compte apparaît:

| Conseil Universitaire Régional<br>Batiment administratif             |       |     |
|----------------------------------------------------------------------|-------|-----|
| Batiment administratif                                               |       |     |
|                                                                      |       |     |
| Campus de Schoelcher                                                 |       |     |
| 97279 SCHOELCHER CEDEX                                               |       |     |
| Tel. 05.96.72.73.25                                                  |       |     |
| Fax. 05.96.72.73.29                                                  |       |     |
| Mail : cri-m@martinique.univ-ag.fr                                   |       |     |
| Création d'un compte                                                 |       |     |
| Informations personnelles                                            |       |     |
| Entrez votre nom (en majuscule et orthographié comme sur votre carte |       | 141 |
| d'étudiant)                                                          |       | (L) |
|                                                                      |       | • • |
| Entrez votre date de naissance (ij/mm/aaaa) :                        |       | (2) |
|                                                                      |       | ·   |
| Entrez votre code INE (disponible sur votre carte d'étudiant, sans   |       | (9) |
| espace avant le dernier caractère) :                                 |       | (3) |
|                                                                      | - A - |     |
| Valdez                                                               | 4)    |     |
|                                                                      |       |     |

- (1) ⇒ Saisir en majuscule le nom inscrit sur votre carte
- (2) ⇔ Saisir votre date de naissance séparé par / avec l'année sur quatre chiffes
- (3) ⇒ Saisir votre code INE inscrit sur votre carte étudiant sans espace et en respectant les majuscules.
- (4) ⇒ Valider ces informations en cliquant sur l'icône Valider

• Un message de bienvenue sur le réseau s'affiche.

⇒ Noter les informations contenues dans cet écran.
Vous allez maintenant saisir votre mot de passe, il est personnel et incessible, pour cela suivez la procédure suivante:

# ⇒ Cliquez sur Cliquez ici pour entrer votre mot de passe L'écran suivant de création de votre mot de passe s'affiche:

|                | Bati<br>Can                                | nent administratif<br>pus de Schoelcher |             |
|----------------|--------------------------------------------|-----------------------------------------|-------------|
|                | 97279 SCHO                                 | ELCHER CEDEX                            |             |
|                |                                            | Tel. 05.96.72.73.25                     |             |
|                | 1                                          | ax. 05.96.72.73.29                      |             |
|                | Mail : cri-m@ma                            | rtinique.univ-ag.fr                     |             |
|                | Mot de Passe                               |                                         |             |
| 1 m - 1        |                                            |                                         |             |
| Attention, pou | r des raisons de sécurité, le mot de passe | doit comporter au-moi                   | ins 8 carac |
| Il peut être   | composé de lettres ou de chiffres et ne d  | oit pas figurer dans un                 | dictionnai  |
| On vous rap    | pelle que ce compte utilisateur ainsi cré  | é est PERSONNEL et L                    | NCESSIBI    |
| 10             | Code utilisateur :                         | sabare                                  | <b>_</b>    |
|                | Mot de passe :                             | •                                       | (1)         |
|                | Confirmez le mot de passe :                | • • • • • • • • • • • • • • • • • • •   | (2)         |
|                |                                            |                                         |             |

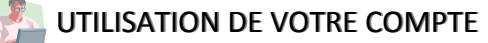

- (1) ⇒ Saisir votre mot de passe en se conformant aux consignes et en vérifiant l'activation des modes minuscule ou majuscule.
- (2) 🗢 Confirmer ce mot de passe en le saisissant à nouveau
- (3) ⇔Valider vos saisies en cliquant sur le bouton Enregistrer

#### • Un message de félicitation s'affiche.

- Vous êtes maintenant un nouvel utilisateur averti du système.
  - Cliquer sur Fin de la création du compte
  - $\Rightarrow$  Valider les messages en cliquant sur Oui puis sur OK

Afin de commencer à travailler vous devez vous connecter c'est à dire vous identifier au système, celui ci vous accordera alors l'accès aux différentes ressources ( internet, messagerie, logiciels et autres...).

#### Pour cela vous allez procéder de la manière suivante:

- Cliquer sur Démarrer en bas à gauche de l'écran
- Cliquer sur Arrêter dans la liste proposée
- Choisissez l'option suivante:

#### Fermer toutes les applications et ouvrir une session sous un nom différent

⇒ Valider votre choix en cliquant sur le bouton Oui

• Vous êtes maintenant prêt à ouvrir une nouvelle session avec votre nom d'utilisateur et votre mot de passe, en procédant comme précédemment.

## BON TRAVAIL !

N'oublier pas de fermer votre session après avoir travaillé pour les mesures habituelles de sécurité et de confidentialité.

### Centre de Ressources Informatiques de la Martinique

Université des Antilles et de la Guyane Campus Universitaire de Schoelcher Bâtiment des Services Administratifs B.P. 7209 Schoelcher Cedex Martinique F.W.I

Svp-crim@martinique.univ-ag.fr
 ⑦ 05 96 72 73 25
 ⑤ 96 72 73 29